# CUCM Dialed Number Analyzerによるコールル ーティング問題のトラブルシューティング

| 内容                                          |
|---------------------------------------------|
| <u>はじめに</u>                                 |
| <u>前提条件</u>                                 |
| <u>要件</u>                                   |
| <u>使用するコンポーネント</u>                          |
| <u>Dialed Number Analyzerの利点</u>            |
| ダイヤルプラン設定の検証                                |
| <u>トラブルシューティングと診断</u>                       |
| 詳細な分析とレポート                                  |
| <u>Dialed Number Analyzerを有効にしてアクセスする方法</u> |
| <u>1. Dialed Number Analyzerサービスのアクティブ化</u> |
| 2. Dialed Number Analyzerサービスの開始または停止       |
| <u>3. データベース同期の有効化(オプションですが、推奨)</u>         |
| <u>Dialed Number Analyzerの主な機能と使用例</u>      |
| <u>(一)分析器</u>                               |
| <u>2. ゲートウェイ</u>                            |
| 3.電話                                        |
| <u>4. トランク</u>                              |
| <u>5. DA情報のダンプ</u>                          |
| <u>6. 複数のアナライザ</u>                          |
| <u>7. ファイルの表示</u>                           |
| <u>関連情報</u>                                 |

# はじめに

このドキュメントでは、Dialed Number Analyzer(DNIS)を使用してコールルーティングの問題を トラブルシューティングする方法について説明します。

# 前提条件

#### 要件

Cisco CallManager に関する基本的な知識があることが推奨されます。

使用するコンポーネント

このドキュメントの情報は、Cisco Unified Communications Manager(CUCM)バージョン

12.x/14.x/15.xに基づくものです。

このドキュメントの情報は、特定のラボ環境にあるデバイスに基づいて作成されました。このド キュメントで使用するすべてのデバイスは、クリアな(デフォルト)設定で作業を開始していま す。本稼働中のネットワークでは、各コマンドによって起こる可能性がある影響を十分確認して ください。

### Dialed Number Analyzerの利点

Cisco Dialed Number AnalyzerはCUCM内の診断ツールで、管理者がコールルーティングをシミ ュレートし、コールの処理方法の詳細な分析を提供することによって、ダイヤルプラン設定を検 証およびトラブルシューティングできるようにします。これにより、組織内での音声通信の正確 性と効率性が確保されます。

#### ダイヤルプラン設定の検証

管理者はDialed Number Analyzerを使用することで、実際にコールを発信することなく、ダイヤ ルプランが正しく設定されていることをテストおよび検証できます。この機能は、コールが現在 の設定に基づいて意図したとおりにルーティングされることを確認するために、ダイヤルプラン を設定または変更する際に役立ちます。

#### トラブルシューティングと診断

コールルーティングまたは番号パターンに関する問題が発生した場合、Cisco DNAを使用してコ ールをシミュレーションし、さまざまなダイヤル番号の処理方法を決定できます。これは、問題 の診断や、コールルーティングロジック内の設定ミスまたはポリシー違反の特定に役立ちます。 これにより、時間を節約し、ダイヤルプランの問題によるエンドユーザへの影響を軽減できます 。

#### 詳細な分析とレポート

Dialed Number Analyzerは、特定のダイヤル番号に関するコールがシステムでどのように処理さ れるかについての詳細なレポートを提供します。これらのレポートには、一致するルートパター ン、使用されるコーリングサーチスペース、コールに影響するトランスレーションパターンなど の情報が含まれます。このレベルの詳細情報は、管理者がコールルーティングインフラストラク チャの複雑な動作を理解するのに役立つため、定期的な監査とダイヤルプランの変更計画の両方 にとって重要です。

# Dialed Number Analyzerを有効にしてアクセスする方法

Dialed Number Analyzerを有効にするには、次の手順が必要です。

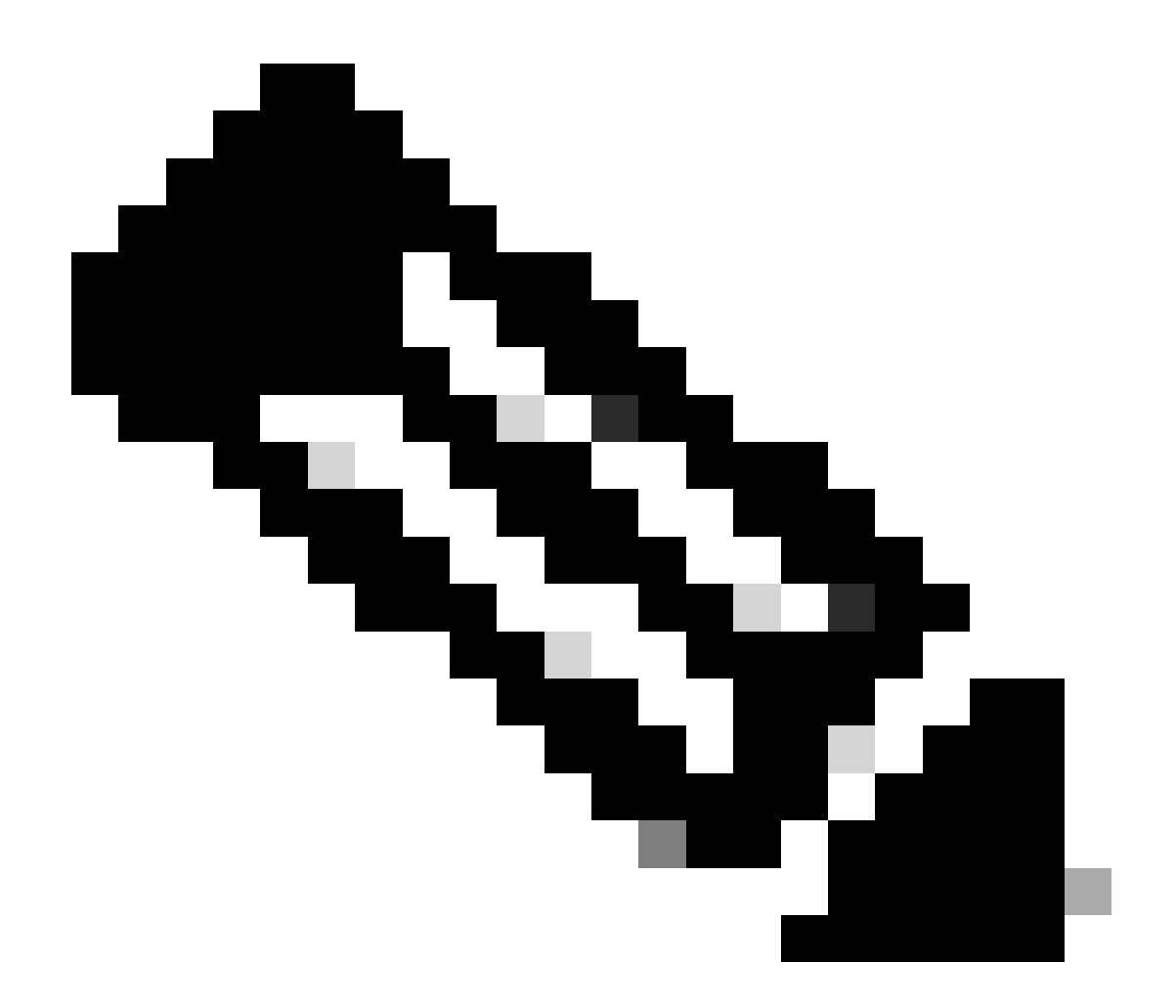

注:Unified Communications Managerクラスタのみ:クラスタ内のすべてのサーバでサー ビスをアクティブにすることは推奨されません。このサービスは、コール処理アクティ ビティが最も少ないクラスタの1台のサーバでのみアクティブにすることをお勧めします 。

- 1. Dialed Number Analyzerサービスのアクティブ化
  - ・ CUCM Serviceabilityへのアクセス
  - Tools > Service Activationの順に選択します。
  - Unified CM ServicesリストからCisco Dialed Number AnalyzerおよびCisco Dialed Number Analyzer Serverを選択し、Saveをクリックします。サービスがすでにアクティブ化されて いる場合、そのステータスは「アクティブ化」と表示されます。
- 2. Dialed Number Analyzerサービスの開始または停止
  - ・ CUCM Serviceabilityで、Tools > Control Center Feature Servicesの順に移動します。
  - Serversドロップダウンリストから、Cisco Unified Communications Managerサーバを選択

します。

• Dialed Number AnalyzerのステータスがActivatedと表示されていることを確認します。ここ から、必要に応じてサービスを開始、停止、または再起動できます。

3. データベース同期の有効化(オプションですが、推奨)

- Dialed Number Analyzerで、Service > Control Centerの順に選択します。
- データベース同期はデフォルトで有効になっています。この設定を有効のままにするために 、この設定を変更しないでください。ディセーブルにしてから再度イネーブルにする必要が ある場合は、Dialed Number Analyzerサービスが停止し、データベースとの同期が開始され ていることを確認します。

これらのサービスと設定により、Cisco Dialed Number Analyzerが適切に機能し、CUCMデータベースに加えられた変更が反映されるため、正確なダイヤル番号分析が可能になります。

Dialed Number Analyzerサービスを有効にして実行すると、<u>https://cucm ip/dna</u>または <u>https://cucmfqdn/dna</u>からCisco Dialed Number Analyzerアプリケーションにアクセスできます。

# Dialed Number Analyzerの主な機能と使用例

Cisco Dialed Number AnalyzerのAnalysisメニューには、複数のサブメニューがあります。

#### (一)分析器

機能:ダイヤル番号を直接入力して、どのようにルーティングされるかを確認できます。

例:番号「91232345678」を入力します。アナライザは、このコールが特定のルートパターンを 介してルーティングされ、特定のトランスレーションパターンを適用し、最終的に国際コール用 の外部ゲートウェイに送信されることを示しています。

次の例では、結果の概要で基本的な情報を確認できます。たとえば、このコールの発信側番号は 「10001」、最初にダイヤルされた着信者番号は「91232345678」です。また、テスト結果が「 RouteThisPattern」で、このコールをルーティングできるかどうかも確認できます。

詳細なコールルーティング情報については、「コールフロー」セクションを参照してください。 ここでは、CUCMが最初にトランスレーションパターン「9.XXXXXXXXXX」に一致し、着信者番 号を「+11232345678」に変更することを確認します。次に、ルートパターン「+11232345678」 と照合し、コールをSIPトランク「To\_GW\_6」にルーティングします。CUCMがコールを処理す る方法に関するこの包括的な情報は、設定の検証とトラブルシューティングに役立ちます。

B2Bコールまたはサードパーティのクラウド会議への参加では、Cisco DNAを使用してSIPルート パターンの結果をテストすることもできます。次に示すように、Dialed Digitsフィールドにコー ルのURLを「sip:sip url」の形式で入力するだけです。出力を保存することもできます。

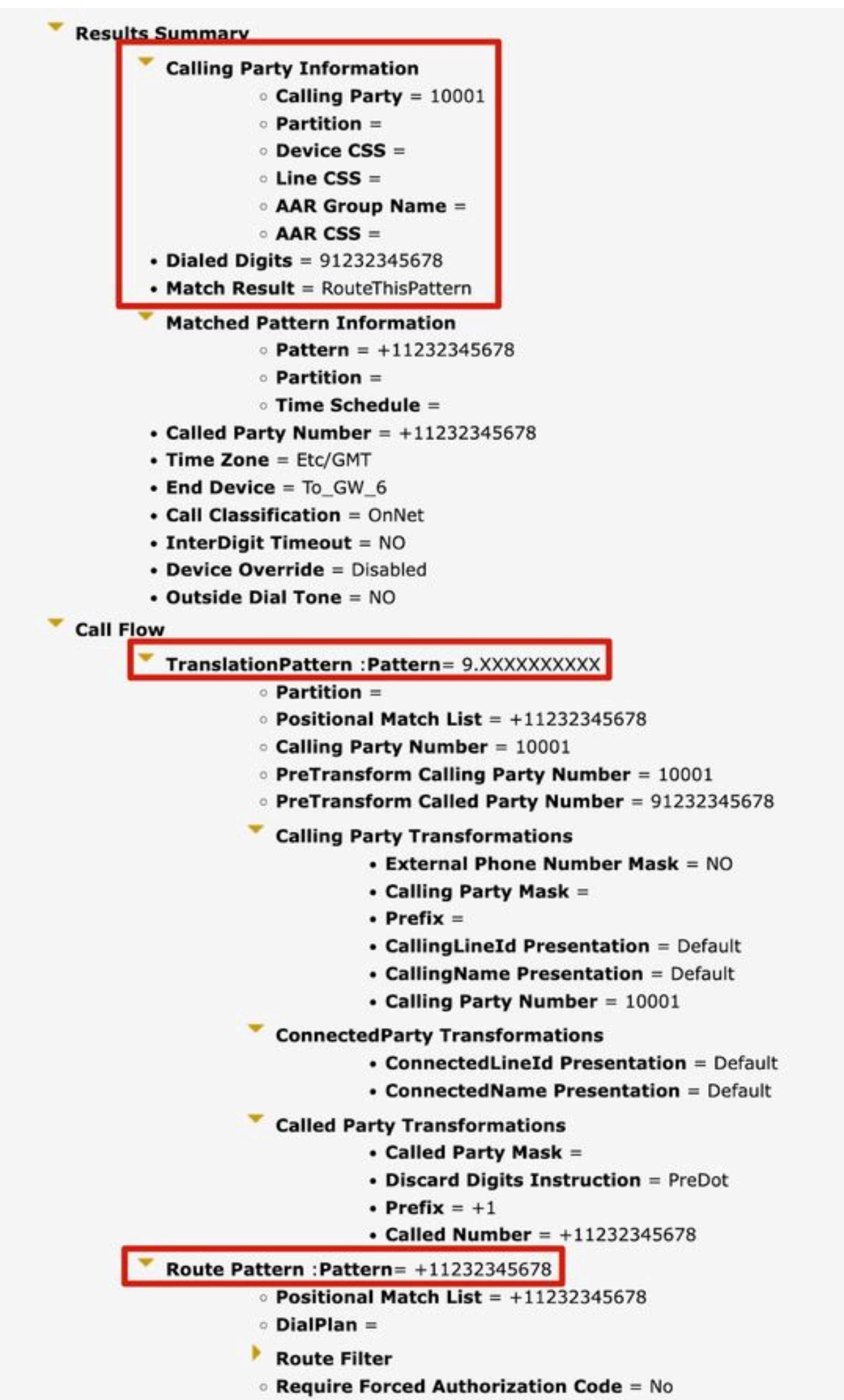

Authorization Lougl - 0

3. 電話

機能:通常、特定の電話機の着信または発信コールの設定を検証またはトラブルシューティング するために使用されます。

例:ブランチオフィス内の電話機を設定して、発信コールをブランチオフィスゲートウェイ経由 でルーティングする場合、検証のために電話機オプションからブランチオフィスの電話機を選択 できます。

MultiLineを使用する電話機では、テスト用に対応する回線を直接選択できます。デバイスと回線の 両方のコーリングサーチスペースがテストに直接適用されるため、対応するコーリングサーチス ペースを個別に選択する必要はありません。

| Registration                                                                                                    | Unknown                          |
|----------------------------------------------------------------------------------------------------|----------------------------------|
| Pv4 Address                                                                                                    | None                             |
| MAC Address                                                                                                    | SEP11111111111                   |
| Device Name                                                                                                    | SEP11111111111                   |
| Description                                                                                                    |                                  |
| Owner User ID                                                                                                    | None                             |
| Device Pool                                                                                                    | Default                          |
| Call Classification                                                                                                    | OnNet                            |
| Calling Search Space                                                                                                    | CSS_internal                     |
| AR Calling Search Space                                                                                                    | None                             |
| Media Resource Group List                                                                                                    | MRGL-MKtest                      |
| Device Time Zone                                                                                                    | Asia/Shanghai                    |
| Association Information                                                                                                    | (no partition)                   |
| Association Information                                                                                                    | (no partition)<br>(no partition) |
| Association Information                                                                                                    | (no partition)<br>(no partition) |
| Association Information          • TRI: Line [1] - 88991 (         • TRI: Line [2] - 88992 (         • TRI: Line [2] - 88992 ( | (no partition)<br>(no partition) |
| Association Information          • गगः       Line [1] - 88991 (         • गगः       Line [2] - 88992 (         • गगः       Line [2] - 88992 (         • गगः       Line [2] - 88992 (         • गगः       Line [2] - 88992 (         • गगः       Line [2] - 88992 (         • गगः       Line [2] - 88992 (         • गगः       Line [2] - 88992 (         • गगः       Line [2] - 88992 (         • गगः       Line [2] - 88992 (         • गगः       Line [2] - 88992 (         • • गगः       Line [2] - 88992 (         • • • • • • • • • • • • • • • • • • •                                                                                                 | (no partition)<br>(no partition) |
| Association Information          • TRI:       Line [1] - 88991 (         • TRI:       Line [2] - 88992 (         • TRI:       Line [2] - 88992 (         • TRI:       Line [2] - 88992 (         • TRI:       Line [2] - 88992 (         • TRI:       Line [2] - 88992 (         • TRI:       Line [2] - 88992 (         • TRI:       Line [2] - 88992 (         • TRI:       Line [2] - 88992 (         • Dialed Digit Settings                                                                                                    | (no partition) (no partition)    |
| Association Information  Association Information  Analyzer Input  Dialed Digit Settings  Directory URI  Dialed Digits 12345  Pattern Analysis                                                                                                    | (no partition) (no partition)    |
| Association Information                                                                                                    | (no partition)<br>(no partition) |

4. トランク

機能:ゲートウェイアナライザと同様に、SIPトランクまたはICTトランクからの着信コールを処 理する必要がある場合は、トランクアナライザを使用して、特定のトランクがコールをルーティ ングする方法を分析できます。

例:対応するトランクを選択すると、その着信コーリングサーチスペースと有効数字が表示され ます。

| roduct: SIP Trunk                                                                                                    |              |  |
|----------------------------------------------------------------------------------------------------|--------------|--|
| evice Protocol: SIP                                                                                                    |              |  |
| Device Information                                                                                                    |              |  |
| Device Name To_                                                                                                    | GW_6         |  |
| Description                                                                                                    |              |  |
| Cisco CallManager Group Non                                                                                                    | e            |  |
| Destination Address                                                                                                    |              |  |
| Destination Port                                                                                                    |              |  |
| Significant Digits 4<br>Calling Search Space C                                                                                                    | SS_1         |  |
| Significant Digits 4<br>Calling Search Space C<br>AAR Calling Search Space C<br>Analyzer Input                                                                                                    | SS_1<br>SS_1 |  |
| Significant Digits 4<br>Calling Search Space C<br>AAR Calling Search Space C<br>Analyzer Input                                                                                                    | SS_1<br>SS_1 |  |
| Significant Digits 4<br>Calling Search Space C<br>AAR Calling Search Space C<br>Analyzer Input<br>O Directory URI<br>O Calling Party                                                                                                    | SS_1<br>SS_1 |  |
| Significant Digits 4<br>Calling Search Space C<br>AAR Calling Search Space C<br>Analyzer Input<br>O Directory URI<br>O Calling Party<br>Dialed Digit Settings                                                                              | SS_1<br>SS_1 |  |
| Significant Digits 4<br>Calling Search Space C<br>AAR Calling Search Space C<br>Analyzer Input<br>O Directory URI<br>Calling Party<br>Dialed Digit Settings                                                                                | SS_1<br>SS_1 |  |
| Significant Digits 4<br>Calling Search Space C<br>AAR Calling Search Space C<br>Analyzer Input<br>O Directory URI<br>O Calling Party<br>Dialed Digit Settings<br>O Directory URI<br>O Directory URI<br>Dialed Digits                       | SS_1<br>SS_1 |  |
| Significant Digits 4<br>Calling Search Space C<br>AAR Calling Search Space C<br>Analyzer Input<br>O Directory URI<br>O Calling Party<br>Dialed Digit Settings<br>O Directory URI<br>O Directory URI<br>Dialed Digits<br>Pattern Analysis   | SS_1<br>SS_1 |  |
| Significant Digits 4<br>Calling Search Space C<br>AAR Calling Search Space C<br>Analyzer Input<br>O Directory URI<br>O Calling Party<br>Dialed Digit Settings<br>O Directory URI<br>O Directory URI<br>O Directory URI<br>Pattern Analysis | SS_1<br>SS_1 |  |

5. DA情報のダンプ

関数:ダンプDA情報は、3つのダンプオプションを提供します。番号指示、ダイヤルフォレスト 、学習パターンダイヤルフォレストを破棄します。通常、ダイヤルフォレストと学習パターンダ イヤルフォレストが使用されます。

例:ダイヤルフォレストは、「ルートプランレポート」と同様に、詳細なダイヤルプラン情報を 提供します。CUCMで設定されているすべてのDA、ルートパターン、およびトランスレーション パターンを検索できます。ブラウザで直接ファイルを開くか、PCにダウンロードして任意のドキ ュメントエディタアプリケーションで確認できます。

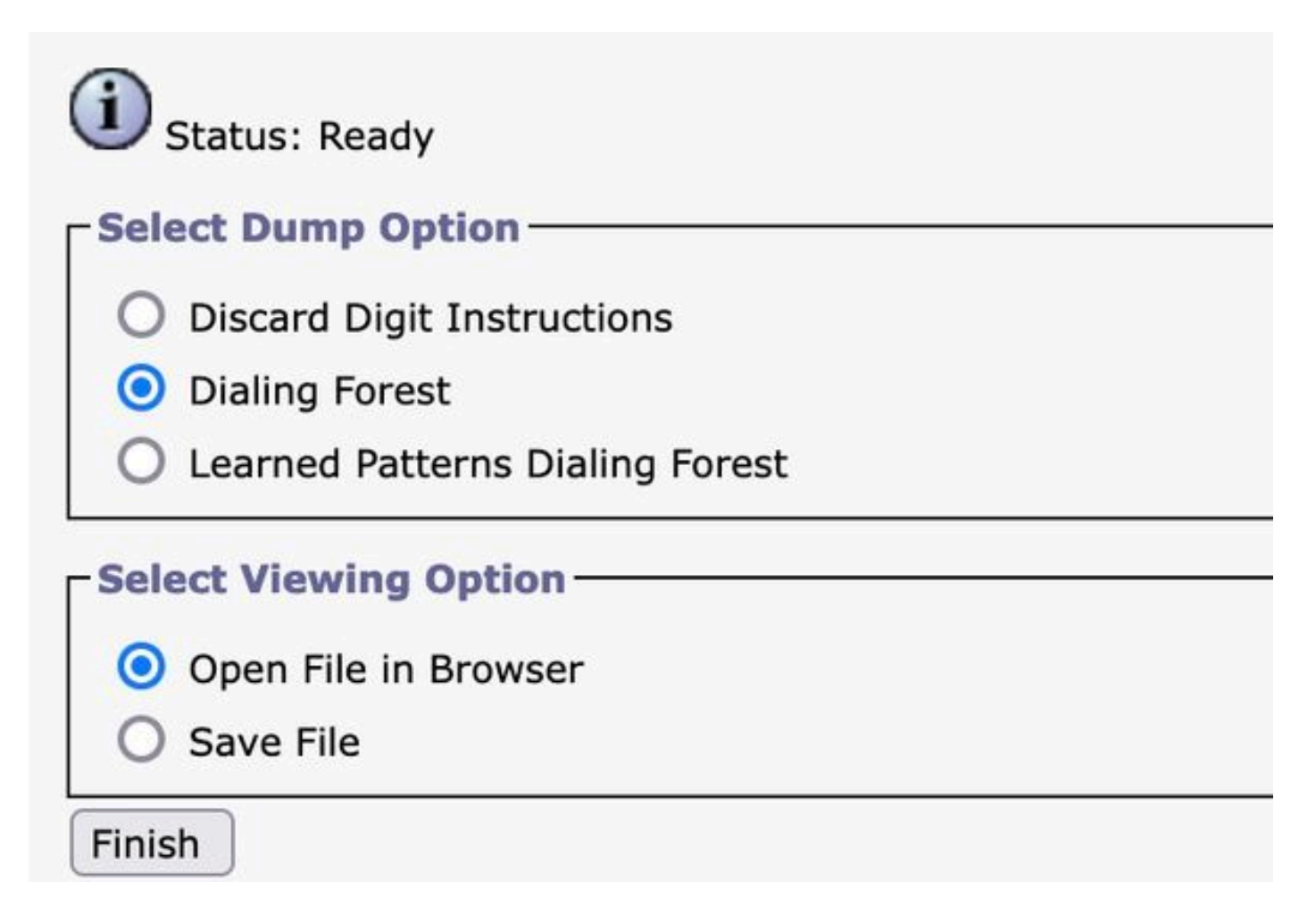

|Pattern=9.XXXXXXXXXXXX |PatternType=Translation [TranslationPartition=[] |CalledPrefixDigits=+1 |DigitDiscardingInstructions=2 |CallingPartyNumberPi=NotSelected |ConnectedPartyNumberPi=NotSelected |CallingPartyNamePi=NotSelected |ConnectedPartyNamePi=NotSelected |CallManagerDeviceType=AccessDevice |PatternPrecedenceLevel=PIDefault [CallableEndPointName=[b9353b06-3fd8-871a-05be-7a9d0e376ea0] [PatternNodeId=[b9353b06-3fd8-871a-05be-7a9d0e376ea0] |PatternRouteClass=RouteClassDefault |RouteNextHopByCgpn=false >

6. 複数のアナライザ

<

機能:CSVファイルを用いて複数の着信番号を解析する。フォーマットの問題を回避するには、 Cisco DNAからテンプレートをダウンロードする必要があります。次に、テンプレートを使用し てCSVファイルを生成します。

例:複数の数字'1001,2002,3003'を含むCSVファイルをアップロードするとします。複数アナラ イザは、各番号を処理し、それぞれの詳細なルーティング情報を表示します。これは、新しいダ イヤルプラン設定のバッチテストに役立ちます。

| Analysis + Service + Hep + |                                                 |
|----------------------------|-------------------------------------------------|
| Multiple Analyzer          | Related Links: Upload/Download Input Files ¥ Go |
|                            |                                                 |
|                            |                                                 |
| Multiple Analyzer          |                                                 |
|                            |                                                 |
| (i) Status: Ready          |                                                 |
| Browse No file selected.   |                                                 |
| Upload File                |                                                 |
| Download Template file     | lyzer                                           |

7. ファイルの表示

関数:前に保存した解析の結果を表示します。

例:以前のアナライザからダウンロードした結果をアップロードして、ファイルを表示できます 。テストしたかのように結果を確認できます。これは、問題の分析を支援する際に非常に役立ち ます。

# 関連情報

- <u>Dialed Number Analyzer for Cisco Unified Communications Manager, Release 12.0(1) ダ</u> イヤルプランの設定[Cisco Unified Communications Manager (CallManager)] – シスコ
- シスコのテクニカルサポートとダウンロード

翻訳について

シスコは世界中のユーザにそれぞれの言語でサポート コンテンツを提供するために、機械と人に よる翻訳を組み合わせて、本ドキュメントを翻訳しています。ただし、最高度の機械翻訳であっ ても、専門家による翻訳のような正確性は確保されません。シスコは、これら翻訳の正確性につ いて法的責任を負いません。原典である英語版(リンクからアクセス可能)もあわせて参照する ことを推奨します。